## Vidste du, at det er muligt at delegere dele af en statusopgørelse?

Som ejer af en statusopgørelse kan du følge disse trin for at delegerede dele af en statusopgørelse:

1. Gå til "Oversigt" under "Statusopgørelse" i hovedmenuen

| MI      | LLUM°      | Søg efter vare  |         |          | ۹                 |           |       |
|---------|------------|-----------------|---------|----------|-------------------|-----------|-------|
| ı آ     | Bestilling | Ordrebehandling | Aftaler | Menubank | Statusopgørelse   | Rapporter | Admin |
| Nybodor |            |                 |         | Oversigt | >                 |           |       |
|         | ivyi       |                 |         |          | Alle statusopgøre | lser >    |       |
|         |            |                 |         |          | Konfiguration     | >         |       |

2. Find den påbegyndte statusopgørelse, du vil have hjælp til, og tryk på "Fortsæt"

| Statusopgørelse / Oversigt<br>Oversigt |         |                  |            |             | ?                   | Opret ny statusopgørelse |
|----------------------------------------|---------|------------------|------------|-------------|---------------------|--------------------------|
| Påbegyndte statusopgørelser            |         |                  |            |             |                     |                          |
| Statusopgørelse                        | Periode | Leveringsadresse | Delegeret  | Antal varer | Total sum           |                          |
| Test                                   | 11-2024 | Super adresse    | 0/6        | 10          | 1.79662             | Fortsæt                  |
| Test                                   | 10-2024 | Super adresse    | <u>0/5</u> | 10          | 2.07850             | Fortsæt                  |
| Tanya test                             | 5-2024  | Super adresse    | <u>0/2</u> | 38          | 8.171 <sup>29</sup> | Fortsæt                  |

## 3. Tryk på "Rediger"

| Statusopgørelse / Ny statusopgørelse Test  /* | Download som PDF     Gem     Alle ændringer er gemt! |
|-----------------------------------------------|------------------------------------------------------|
| > Detaljer om statusopgørelsen                |                                                      |
| Sog Q                                         | Tilføj vare 🗸 🧷 Rediger                              |
| > KJØTT (5 af 9 er talt) Total værdi: 2.074%  |                                                      |
| > KØLESKAB (1 af 1 er talt) Total værdi: 400  |                                                      |

4. Tryk på **flervalgsknappen** og derefter **"Deleger til anden bruger"** for den gruppe, du vil delegerede. Vær opmærksom på, at det kun er muligt at delegerede **grupper** under en statusopgørelse. Varer, der ikke er grupperede, kan ikke delegeredes.

| Seg Q                                               | Flyt valgte V Ny gruppe Afbryd | Bekræft ændringer |
|-----------------------------------------------------|--------------------------------|-------------------|
| Kjøtt (5 af 9 er talt ) <b>Total værdi:</b> 2.07450 |                                | <b>ii</b>         |
| > køleskab (1 af 1 er talt ) Total værdi: 400       | Delegen                        | il anden bruger   |

5. Indtast brugerens navn, som du vil delegerede til, i det hvide skrivefelt, og tryk på **"Bekræft** ændringer". Du har mulighed for at delegerede forskellige grupper til forskellige brugere, men husk, at hver gruppe kun kan delegeredes til én person.

| Søg Q                                         | Flyt valgte V Ny gruppe Afbryd Bekræft ændring | er |
|-----------------------------------------------|------------------------------------------------|----|
| Kjøtt (5 af 9 er talt ) Total værdi: 2.07450  | Delegeret: Skriv mindst 2 bogstave             | j  |
| > køleskab (1 af 1 er talt ) Total værdi: 400 | Ē                                              | ī  |

6. Brugeren modtager en e-mailinvitation til at deltage i opgørelsen. Vær opmærksom på, at brugeren kun får adgang til den specifikke gruppe, du har delegerede - resten af statusopgørelsen er ikke tilgængelig for dem.

7. Følg med i fremskridtet ved at gå til **"Oversigt"** og tjekke **"Delegeret"**-kolonnen. Dette giver dig mulighed for at følge op på brugere, der ikke har påbøjet eller returneret deres tildelte grupper.

| Statusopgørelse / Oversigt<br>Oversigt |                           |                                   |                         |             | ? Opr                                   | ret ny statusopgørelse |
|----------------------------------------|---------------------------|-----------------------------------|-------------------------|-------------|-----------------------------------------|------------------------|
| Påbegyndte statusopgørelse             | er                        |                                   |                         |             |                                         |                        |
|                                        |                           |                                   |                         |             |                                         |                        |
| Statusopgørelse                        | Periode                   | Leveringsadresse                  | Delegeret               | Antal varer | Total sum                               |                        |
| <b>Statusopgørelse</b><br>Test         | <b>Periode</b><br>11-2024 | Leveringsadresse<br>Super adresse | Delegeret<br><u>0/6</u> | Antal varer | <b>Total sum</b><br>1.796 <sup>62</sup> | Fortsæt                |

8. Når gruppen er færdigopgjort af den delegerede bruger, modtager du besked om, at delegerede gruppe er færdigopgjort. Navnet på delegerede bruger vil stå som ansvarlig for delegerede(e) gruppe(r).

Intern

Millum Procurement

MILLUM

9. Du kan redigere værdier efter delegering, men dette medfører, at delegeringen først skal fjernes